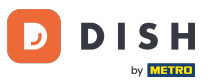

DISH Rezerwacja - Jak zmienić priorytet rezerwacji stolika

Witamy w panelu DISH Reservation. W tym samouczku pokażemy Ci, jak zmienić priorytet rezerwacji stolika.

| DISH RESERVATION                              |                                                                                                    | 🌲 🔹 Test Restaurant - Test 🕤 🛛 🎽 🗸 🚱                           |
|-----------------------------------------------|----------------------------------------------------------------------------------------------------|----------------------------------------------------------------|
| Reservations                                  | Have a walk-in customer? Received a reservation request over phone / email? Don't forget to add it to reservation book! | your WALK-IN ADD RESERVATION                                   |
| ল Table plan<br>¶ Menu                        | Mon, 2 Oct - Mon, 2 Oct                                                                                                 |                                                                |
| 🖶 Guests                                      | You have no limits configured for the selected date.                                                                    | Add a new limit                                                |
| <ul> <li>Feedback</li> <li>Reports</li> </ul> | ○ All ○ Completed                                                                                                    | 🖸 0 😤 0 🥅 0/5                                                  |
| 🌣 Settings 👻                                  |                                                                                                    |                                                                |
| 𝔗 Integrations                                | No reservations available                                                                                               |                                                                |
| Too many guests in house?                     | Print                                                                                                    | 6                                                              |
|                                               | Designed by Hospitality Digital GmbH. All rights reserved.                                                              | FAQ   Terms of use   Imprint   Data privacy   Privacy Settings |

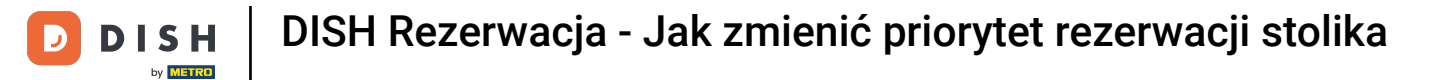

### • Najpierw przejdź do Ustawień w menu po lewej stronie.

| <b>DISH</b> RESERVATION                                |                                                                                                    | 🌲 Test Restaurant - Test 🕤 🛛 🎽 🗸 🕞                             |
|--------------------------------------------------------|----------------------------------------------------------------------------------------------------|----------------------------------------------------------------|
| Reservations                                           | Have a walk-in customer? Received a reservation request over phone / email? Don't forget to add it to reservation book! | o your WALK-IN ADD RESERVATION                                 |
| Ħ Table plan                                           |                                                                                                    |                                                                |
| ۲ <b>۱</b> Menu                                        | Mon, 2 Oct - Mon, 2 Oct                                                                                                 |                                                                |
| 🐣 Guests                                               | You have no limits configured for the selected date.                                                                    | Add a new limit                                                |
| 🕲 Feedback                                             |                                                                                                    |                                                                |
| 🗠 Reports                                              | ○ All ○ Completed                                                                                                    | 🖸 0 🔹 0 🛱 0/5                                                  |
| 🏟 Settings 👻                                           |                                                                                                    |                                                                |
| 𝔗 Integrations                                         | No reservations available                                                                                               |                                                                |
|                                                        | Print                                                                                                    | 2                                                              |
| Too many guests in house?<br>Pause online reservations | Designed by Hospitality Digital GmbH. All rights reserved.                                                              | FAQ   Terms of use   Imprint   Data privacy   Privacy Settings |

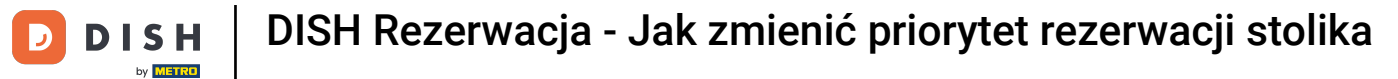

# • Następnie wybierz opcję Stół/Miejsca.

| <b>DISH</b> RESERVATION               |                                                  |                           |                |               | <b>*</b> * | Test Restau | ırant - Tes | t 🖸          | <u> </u>   |        |
|---------------------------------------|--------------------------------------------------|---------------------------|----------------|---------------|------------|-------------|-------------|--------------|------------|--------|
| Reservations                          | Have a walk-in customer? Re<br>reservation book! | ceived a reservation requ | WALK-IN        | TION          |            |             |             |              |            |        |
| 🎮 Table plan                          |                                                  |                           |                |               |            |             |             |              |            |        |
| 🍴 Menu                                | •                                                |                           | Mon, 2 Oct - M | on, 2 Oct     |            |             |             | _            |            |        |
| 🐣 Guests                              | You have no limits configured                    | for the selected date.    |                |               |            |             |             | Add a new    | limit      |        |
| Feedback                              |                                                  |                           |                |               |            |             |             |              |            |        |
| 🗠 Reports                             |                                                  |                           | Opcoming       | ⊖ Cancelled   |            | 0 🔄         | <b>**</b> 0 | <b>円</b> 0/5 |            |        |
| 🌣 Settings 👻                          |                                                  |                           |                |               |            |             |             |              |            |        |
| () Hours                              |                                                  |                           |                |               |            |             |             |              |            |        |
| Reservations                          |                                                  |                           |                |               |            |             |             |              |            |        |
| 🛱 Tables/Seats                        |                                                  |                           | 00             |               |            |             |             |              |            |        |
| 💼 Reservation limits                  |                                                  |                           |                |               |            |             |             |              |            |        |
| <b>%</b> Offers                       |                                                  |                           |                |               |            |             |             |              |            |        |
| ↓ Notifications                       |                                                  |                           | No reservatio  | ons available |            |             |             |              |            |        |
| 👚 Account                             |                                                  |                           |                |               |            |             |             |              |            |        |
| ${oldsymbol \mathscr O}$ Integrations | Print                                            |                           |                |               |            |             |             |              | 6          |        |
| Too many guests in house?             | Designed by Hospitality Digital GmbH. A          | Il rights reserved.       |                |               | FAQ   T    | erms of use | Imprint     | Data privacy | Privacy Se | ttings |

D

## • Teraz kliknij ikonę edycji sekcji Tabeli(y), aby dostosować właściwości tabeli.

| <b>DISH</b> RESERVATION                |                                                                |                                                    |                                                            |                                                          |                                                         |                                                                                       | <b>*</b> •                                     | Test Restaurant -                                                           | Test 🕤                       | 4<br>7<br>7<br>7<br>7<br>7 |  |
|----------------------------------------|----------------------------------------------------------------|----------------------------------------------------|------------------------------------------------------------|----------------------------------------------------------|---------------------------------------------------------|---------------------------------------------------------------------------------------|------------------------------------------------|-----------------------------------------------------------------------------|------------------------------|----------------------------|--|
| Reservations                           | If you choose to u<br>If you choose tabl<br>assigned tables. C | se seats-based<br>e-based setup<br>Only you can se | d setup, reservat<br>, all reservations<br>ee the assigned | ions will be ma<br>; will be assigne<br>tables. Your gue | naged according<br>d one or more t<br>ests are not show | g to the total number of s<br>ables automatically. You w<br>wn tables during the rese | seats availat<br>will have the<br>rvation proe | ble.<br>e possibility to modify<br>cess.                                    | the automa                   | tically                    |  |
| 🎮 Table plan                           | You are using ta                                               | able-based set                                     | up                                                         |                                                          |                                                         |                                                                                       |                                                |                                                                             |                              |                            |  |
| 🎢 Menu                                 |                                                                |                                                    |                                                            |                                                          |                                                         |                                                                                       |                                                |                                                                             |                              |                            |  |
| 🐣 Guests                               | Area(s)                                                        | iment has mu                                       | tiple areas or ro                                          | oms, you may v                                           | vant to define a                                        | n area before you start as                                                            | signing tab                                    | les to it. e.g.: Indoor, Ou                                                 | utdoor, Bar,                 | Lounge, etc.               |  |
| Feedback                               | Your active area                                               | as are listed be                                   | low:                                                       |                                                          |                                                         | -                                                                                     |                                                | _                                                                           |                              |                            |  |
| 🗠 Reports                              | Restaurant                                                     |                                                    |                                                            |                                                          |                                                         |                                                                                       |                                                |                                                                             |                              |                            |  |
| 🌣 Settings 👻                           | Table(s)                                                       |                                                    |                                                            |                                                          |                                                         |                                                                                       |                                                |                                                                             |                              | ľ                          |  |
| () Hours                               | Tables are assig<br>reservations inv                           | ned to specific<br>alid. Don't wo                  | c areas. When yo<br>rry, you can just                      | ou pause a who<br>move them to o                         | le area, all table<br>other available t                 | s assigned to that area wi<br>able(s). When you deactiv                               | ill be paused<br>vate a table                  | d. This may make some<br>for "reservable online",<br>The telelog with birth | e of your fut<br>reservation | ure<br>s made              |  |
| Reservations                           | for incoming re                                                | servations.                                        | his tables. You ca                                         | in also assign ta                                        | ables a booking                                         | priority between I (nign)                                                             | and 3 (low).                                   | The tables with high p                                                      | priority will t              | e preterrea                |  |
| A Tables/Seats                         | Table name                                                     | Seats (34)                                         | Area name                                                  | Priority                                                 | Status                                                  | Reservable online                                                                     |                                                |                                                                             |                              |                            |  |
| Reservation limits                     | 1                                                              | 2                                                  | Restaurant                                                 | 1                                                        | Active                                                  | Active                                                                                |                                                |                                                                             |                              |                            |  |
| % Offers                               | 2                                                              | 4                                                  | Restaurant                                                 | 2                                                        | Active                                                  | Active                                                                                |                                                |                                                                             |                              |                            |  |
| 🗘 Notifications                        | 3                                                              | 4                                                  | Restaurant                                                 | 1                                                        | Active                                                  | Active                                                                                |                                                |                                                                             |                              |                            |  |
| 😭 Account                              | 4                                                              | 10                                                 | Restaurant                                                 | 3                                                        | Active                                                  | Active                                                                                |                                                |                                                                             |                              |                            |  |
| ${oldsymbol \mathscr{O}}$ Integrations | 5                                                              | 14                                                 | Restaurant                                                 | 3                                                        | Active                                                  | Active                                                                                |                                                |                                                                             |                              |                            |  |
| Too many guests in house?              |                                                                |                                                    |                                                            |                                                          |                                                         |                                                                                       |                                                |                                                                             |                              |                            |  |

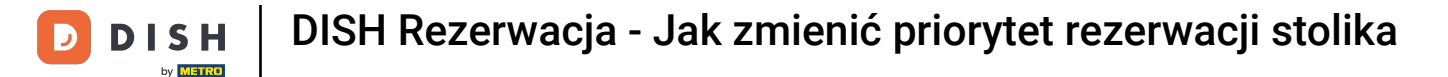

### Aby zmienić priorytet rezerwacji konkretnego stolika, kliknij odpowiednie menu rozwijane priorytetów .

| DISH RESERVATION         |                                                                                            |                                                               |                                                         |                                                   |                                                    | <b>*</b> °            | Test Restaurant - Te                                 | est 🕤                    | <u> 취</u> 분 ~      | • |
|--------------------------|--------------------------------------------------------------------------------------------|---------------------------------------------------------------|---------------------------------------------------------|---------------------------------------------------|----------------------------------------------------|-----------------------|------------------------------------------------------|--------------------------|--------------------|---|
| Reservations Table plan  | <b>Area(s)</b><br>If your establishment h<br>Your active areas are li<br><b>Restaurant</b> | nas multiple area<br>sted below:                              | s or rooms, you may w                                   | ant to define an are                              | a before you start ass                             | igning tab            | es to it. e.g.: Indoor, Oute                         | door, Bar, Lo            | 🕑<br>ounge, etc.   |   |
| 🌱 Menu                   |                                                                                            |                                                               |                                                         |                                                   |                                                    |                       |                                                      |                          |                    |   |
| 🛎 Guests                 |                                                                                            |                                                               |                                                         |                                                   |                                                    |                       |                                                      |                          |                    |   |
| Gedback                  | Manage Table(s) - Tot<br>Table Name                                                        | a <b>l Seats: 34</b><br>Seats                                 | Area                                                    | Priority                                          | Active Re                                          | servable o            | nline                                                |                          |                    |   |
| 🗠 Reports                | 1                                                                                          | 2                                                             | Restaurant -                                            | Prio 1                                            | -                                                  |                       |                                                      |                          |                    |   |
| 🌣 Settings 👻             | 2                                                                                          | 4                                                             | Restaurant -                                            | Prio 2                                            | •                                                  |                       |                                                      |                          |                    |   |
| Hours     Reservations   | 3                                                                                          | 4                                                             | Restaurant -                                            | Prio 1                                            | -                                                  |                       |                                                      |                          |                    |   |
| Tables/Seats             | 4                                                                                          | 10                                                            | Restaurant -                                            | Prio 3                                            | •                                                  |                       |                                                      |                          |                    |   |
| Reservation limits       | 5                                                                                          | 14                                                            | Restaurant -                                            | Prio 3                                            | •                                                  |                       |                                                      |                          |                    |   |
| % Offers                 | Would you like to add                                                                      | more tables?                                                  |                                                         |                                                   |                                                    |                       |                                                      | (                        | Add                |   |
| ↓ Notifications          |                                                                                            |                                                               |                                                         |                                                   |                                                    |                       |                                                      |                          |                    |   |
| 🛣 Account                | Tablegroups                                                                                |                                                               |                                                         |                                                   |                                                    |                       |                                                      |                          | ľ                  |   |
| 𝔗 Integrations           | You can configure tab<br>reservation. Please cor<br>maximum number of                      | e combinations I<br>ifigure a line for e<br>guests, which fit | nere. If reservations do<br>each possible combina<br>on | n't fit any of the tab<br>ition, a specific table | les, we will try to conf<br>e can used in multiple | igure one<br>combinat | of the configured table o<br>ions, You can configure | combination<br>minimum a | ns for this<br>and |   |
| oo many guests in nouse? | Tables Afri                                                                                | <b>6</b>                                                      | ···· · · · · · · ·                                      | Build offer                                       | <b>C</b> 1-1                                       |                       |                                                      |                          |                    |   |

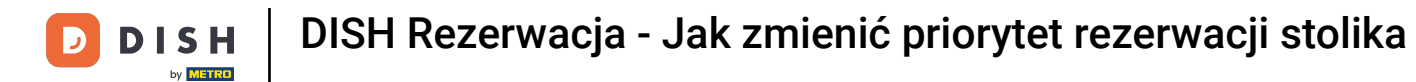

# • Następnie możesz wybrać pomiędzy trzema priorytetami .

| DISH RESERVATION                                             |                                                                                  |                                                    |                                                         |                                                           |                                       | <b>♦</b> °                   | Test Restaurant - `                               | Test 🕤         | শ্বাদ্ধ প           |  |
|--------------------------------------------------------------|----------------------------------------------------------------------------------|----------------------------------------------------|---------------------------------------------------------|-----------------------------------------------------------|---------------------------------------|------------------------------|---------------------------------------------------|----------------|---------------------|--|
| Reservations Table plan                                      | <b>Area(s)</b><br>If your establishment has<br>Your active areas are lister      | multiple area<br>d below:                          | s or rooms, you may v                                   | vant to define an area b                                  | efore you start a                     | ssigning tab                 | les to it. e.g.: Indoor, Ou                       | utdoor, Bar, L | C.ounge, etc.       |  |
| 🍴 Menu                                                       | Restaurant                                                                       |                                                    |                                                         |                                                           |                                       |                              |                                                   |                |                     |  |
| 🖴 Guests                                                     |                                                                                  |                                                    |                                                         |                                                           |                                       |                              |                                                   |                |                     |  |
| 🙂 Feedback                                                   | Manage Table(s) - Total                                                          | Seats: 34                                          | Area                                                    | Priority                                                  | Active                                | Deservable o                 | nline                                             |                |                     |  |
| 🗠 Reports                                                    |                                                                                  | Seats                                              | Destourant                                              | Driel                                                     | Active                                |                              |                                                   |                |                     |  |
| 🌣 Settings 👻                                                 | 2                                                                                | 4                                                  | Restaurant •                                            | Prio 1                                                    |                                       |                              |                                                   |                |                     |  |
| () Hours                                                     | 3                                                                                | 4                                                  | Restaurant -                                            | Prio 2<br>Prio 3                                          |                                       |                              |                                                   |                |                     |  |
| Reservations                                                 | 4                                                                                | 10                                                 | Restaurant -                                            | Prio 3 👻                                                  |                                       |                              |                                                   |                |                     |  |
| <ul> <li>Tables/Seats</li> <li>Reservation limits</li> </ul> | 5                                                                                | 14                                                 | Restaurant -                                            | Prio 3 🔹                                                  |                                       |                              |                                                   |                |                     |  |
| <b>%</b> Offers                                              |                                                                                  | re tables?                                         |                                                         |                                                           |                                       |                              |                                                   |                | Add                 |  |
| ♠ Notifications                                              |                                                                                  |                                                    |                                                         |                                                           |                                       |                              |                                                   |                |                     |  |
| 😭 Account                                                    | Tablegroups                                                                      |                                                    |                                                         |                                                           |                                       |                              |                                                   |                | ľ                   |  |
| 𝔗 Integrations                                               | You can configure table c<br>reservation. Please config<br>maximum number of gue | ombinations<br>ure a line for e<br>ests, which fit | here. If reservations do<br>each possible combina<br>on | on't fit any of the tables,<br>ation, a specific table ca | we will try to co<br>n used in multip | onfigure one<br>ole combinat | of the configured table<br>ions, You can configur | e minimum      | ons for this<br>and |  |
| loo many guests in house?                                    | Tables Marco                                                                     |                                                    | 4                                                       | Dul - da -                                                | <b>C1</b> -1                          |                              |                                                   |                |                     |  |

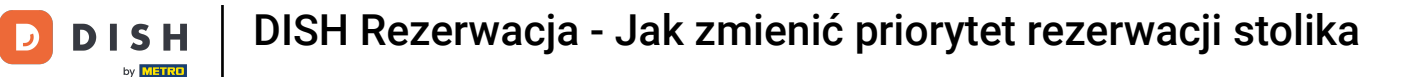

### Po zakończeniu wprowadzania zmian kliknij przycisk ZAPISZ , aby je zastosować.

| <b>DISH</b> RESERVATION   |                                    |                                                    |                                              |                            |                                           |                                         | <b>*</b> *                   | Test Restaurant                                | - Test 🕤 🛛                       | <u> </u>           |         |
|---------------------------|------------------------------------|----------------------------------------------------|----------------------------------------------|----------------------------|-------------------------------------------|-----------------------------------------|------------------------------|------------------------------------------------|----------------------------------|--------------------|---------|
|                           | Table Name                         | Seats                                              | Area                                         |                            | Priority                                  | Active                                  | Reservable o                 | online                                         |                                  |                    |         |
| Reservations              | 1                                  | 2                                                  | Restaurant                                   | • F                        | Prio 2 🗸                                  |                                         |                              | <b>(</b>                                       |                                  |                    |         |
| 🛏 Table plan              | 2                                  | 4                                                  | Restaurant                                   | • F                        | Prio 2 👻                                  |                                         |                              |                                                |                                  |                    |         |
| 🍴 Menu                    | 3                                  | 4                                                  | Restaurant                                   | • F                        | Prio 1 👻                                  |                                         |                              |                                                |                                  |                    |         |
| 🛎 Guests                  | 4                                  | 10                                                 | Restaurant                                   | • F                        | Prio 3 👻                                  |                                         |                              |                                                |                                  |                    |         |
| Feedback                  | 5                                  | 14                                                 | Restaurant                                   | • F                        | Prio 3 👻                                  |                                         |                              |                                                |                                  |                    |         |
| 🗠 Reports                 | Would you like                     | to add more tables?                                |                                              |                            |                                           |                                         |                              |                                                |                                  | Add                |         |
| 🌣 Settings 👻              |                                    |                                                    |                                              |                            |                                           |                                         |                              |                                                |                                  |                    |         |
| () Hours                  | Tablegroups                        |                                                    |                                              |                            |                                           |                                         |                              |                                                |                                  | ľ                  |         |
| D Reservations            | You can config<br>reservation. Ple | gure table combination<br>ease configure a line fo | s here. If reservatio<br>r each possible cor | ons don't fi<br>mbination, | t any of the tables<br>a specific table c | s, we will try to c<br>an used in multi | onfigure one<br>iple combina | of the configured tak<br>tions, You can config | ole combination<br>ure minimum a | ns for this<br>Ind |         |
| ▲ Tables/Seats            | maximum nur                        | nber of guests, which f                            | it on                                        |                            |                                           |                                         |                              |                                                |                                  |                    |         |
| 🛱 Reservation limits      | Tables                             | Min.Guests                                         | Max.Guests                                   | Prio                       | rity                                      | Status                                  |                              |                                                |                                  |                    |         |
| <b>%</b> Offers           | 1,2                                | 5                                                  | 6                                            | 1                          |                                           | Active                                  |                              |                                                |                                  |                    |         |
| ♠ Notifications           | 2,3                                | 7                                                  | 8                                            | 1                          |                                           | Active                                  |                              |                                                |                                  |                    |         |
| 🛠 Account                 |                                    |                                                    |                                              |                            |                                           |                                         |                              |                                                |                                  |                    | 41      |
| 𝔗 Integrations            |                                    |                                                    |                                              |                            |                                           |                                         |                              |                                                |                                  | SAVE               | 2       |
| Too many guests in house? | Designed by Hospital               | lity Digital GmbH. All rights re                   | eserved.                                     |                            |                                           |                                         | FAQ                          | Terms of use   Imprin                          | t   Data privacy                 | Privacy Se         | ettings |

D

#### To wszystko. Ukończyłeś samouczek i teraz wiesz, jak zmienić priorytet rezerwacji stolika.

| <b>DISH</b> RESERVATION                   |                                                                |                                                      |                                                                |                                                      |                                                              |                                                                                           | <b>*</b> *                                 | Test Restauran                                                      | t - Test 🕤                                                   |                          | G |
|-------------------------------------------|----------------------------------------------------------------|------------------------------------------------------|----------------------------------------------------------------|------------------------------------------------------|--------------------------------------------------------------|-------------------------------------------------------------------------------------------|--------------------------------------------|---------------------------------------------------------------------|--------------------------------------------------------------|--------------------------|---|
| Reservations                              | If you choose to u<br>If you choose tabl<br>assigned tables. C | se seats-based<br>e-based setup<br>Only you can se   | d setup, reservations<br>all reservations<br>be the assigned f | ons will be ma<br>will be assigne<br>ables. Your gue | naged according<br>d one or more t<br>ests are not show      | g to the total number of se<br>ables automatically. You w<br>wn tables during the reser   | eats availal<br>vill have th<br>vation pro | ble.<br>e possibility to mod<br>cess.                               | ⊘ Areas, Tabl<br>TableGroups<br>saved.                       | es and<br>successfully   | • |
|                                           | You are using ta                                               | able-based set                                       | up                                                             |                                                      |                                                              |                                                                                           |                                            |                                                                     |                                                              |                          |   |
| 🎢 Menu 🏜 Guests                           | Area(s)                                                        | ment here mu                                         |                                                                |                                                      | uent to define a                                             |                                                                                           | ionn in o to b                             | lests it souladeer                                                  | Outdoor Dor I                                                | C'                       |   |
| Eedback                                   | Your active area                                               | as are listed be                                     | low:                                                           | oms, you may v                                       | vant to define al                                            | n area before you start assi                                                              | igning tab                                 | iles to it. e.g Indoor                                              | Outdoor, Bar, L                                              | ounge, etc.              |   |
| 🗠 Reports                                 |                                                                |                                                      |                                                                |                                                      |                                                              |                                                                                           |                                            |                                                                     |                                                              |                          |   |
| 🌣 Settings 👻                              | Table(s)                                                       |                                                      |                                                                |                                                      |                                                              |                                                                                           |                                            |                                                                     |                                                              | ľ                        |   |
| ●<br>③ Hours<br>☑ Reservations            | Tables are assig<br>reservations inv<br>online won't be        | ned to specific<br>alid. Don't wo<br>assigned to the | c areas. When yo<br>rry, you can just<br>nis tables. You ca    | ou pause a who<br>move them to o<br>n also assign ta | le area, all tables<br>other available ta<br>ables a booking | s assigned to that area will<br>able(s). When you deactiva<br>priority between 1 (high) a | be pause<br>ate a table<br>nd 3 (low).     | d. This may make so<br>for "reservable onlin<br>The tables with hig | ome of your futu<br>ne", reservations<br>jh priority will be | ire<br>made<br>preferred |   |
|                                           | Table name                                                     | Seats (34)                                           | Area name                                                      | Priority                                             | Status                                                       | Reservable online                                                                         |                                            |                                                                     |                                                              |                          |   |
| 🛱 Reservation limits                      | 1                                                              | 2                                                    | Restaurant                                                     | 2                                                    | Active                                                       | Active                                                                                    |                                            |                                                                     |                                                              |                          |   |
| % Offers                                  | 2                                                              | 4                                                    | Restaurant                                                     | 2                                                    | Active                                                       | Active                                                                                    |                                            |                                                                     |                                                              |                          |   |
| ♠ Notifications                           | 7                                                              | -                                                    | Desteurent                                                     | 2                                                    | Active                                                       | Active                                                                                    |                                            |                                                                     |                                                              |                          |   |
| 希 Account                                 | 5                                                              | 4                                                    | Restaurant                                                     | 7                                                    | Active                                                       | Active                                                                                    |                                            |                                                                     |                                                              |                          |   |
| ${ {oldsymbol { 	heta } } }$ Integrations | 5                                                              | 14                                                   | Restaurant                                                     | 3                                                    | Active                                                       | Active                                                                                    |                                            |                                                                     |                                                              |                          |   |
| Too many guests in house?                 |                                                                |                                                      |                                                                |                                                      |                                                              |                                                                                           |                                            |                                                                     |                                                              |                          |   |

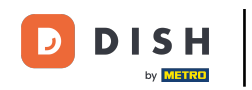

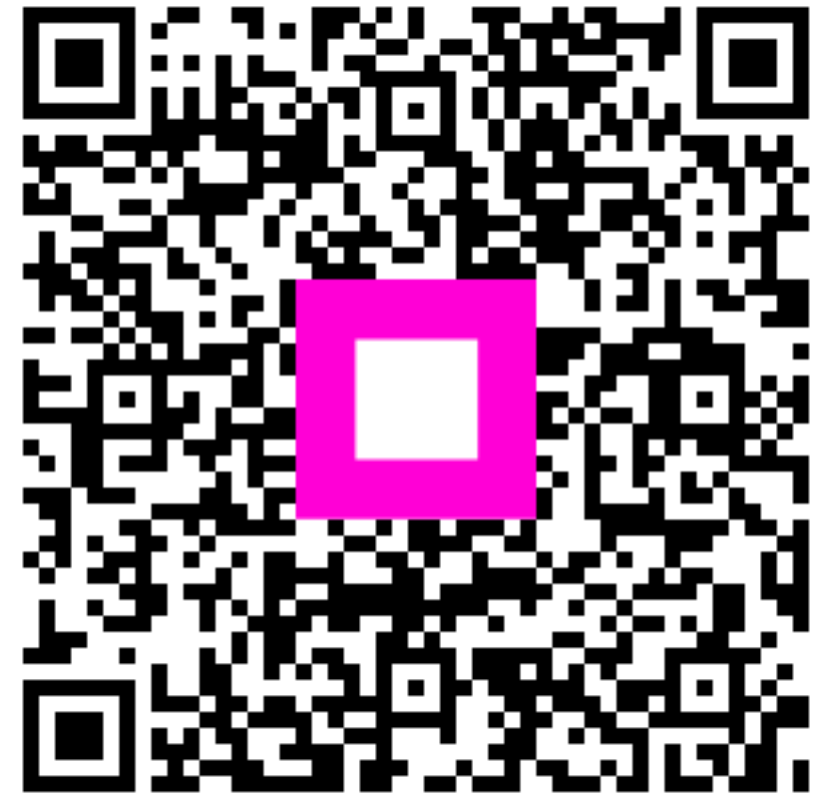

Zeskanuj, aby przejść do interaktywnego odtwarzacza